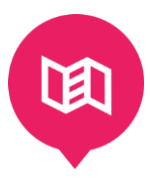

## Penggunaan Aplikasi e-KA Untuk Kasubbag Program

Bagian Administrasi Pembangunan Kota Pekanbaru

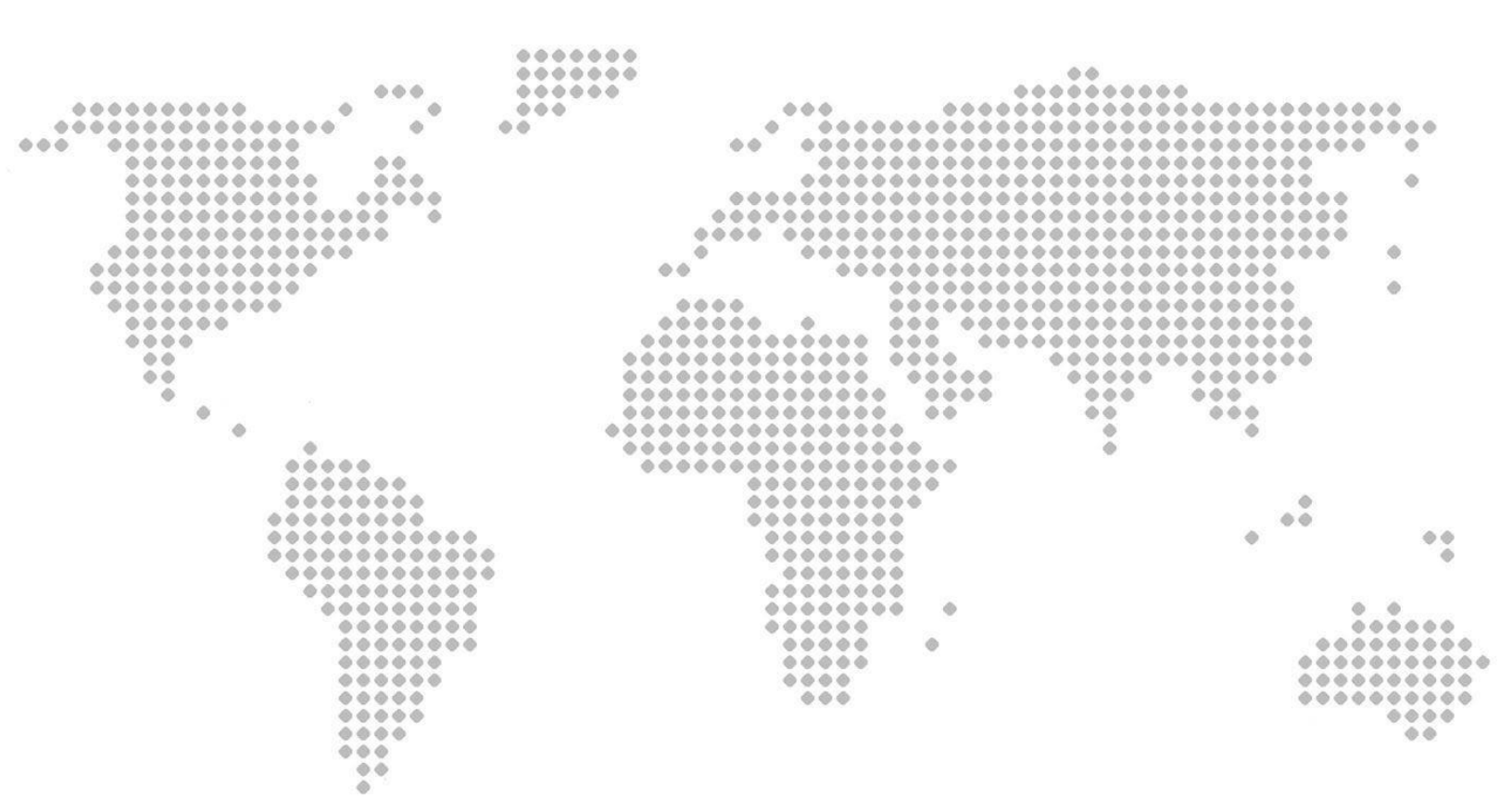

Lorem ipsum dolor sit amet

## USER KASUBBAG

Cara penggunaan aplikasi Evaluasi Kinerja Anggaran (e-KA) adalah Sebagai Berikut :

 Akses Aplikasi menggunakan URI *http://data-center.pekanbaru.go.id/eka*, Jika BErhasil Maka Akan Keluar Tampilan Sebagai Berikut

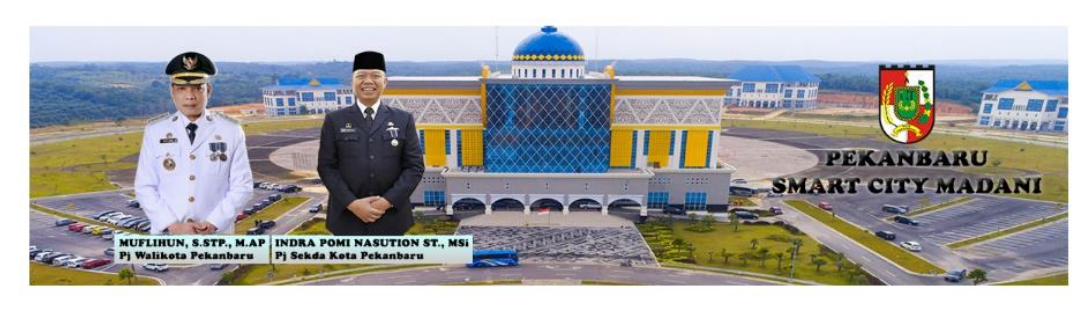

Silahkan Pilih : Pilih Tahun Anggaran •

Tampilan Awal Jika Berhasil Memasukkan URL

Jika sudah dapat password maka langkah selanjutnya adalah memilih Tahun Anggaran di menu dropdown seperti gambar dibawah ini:

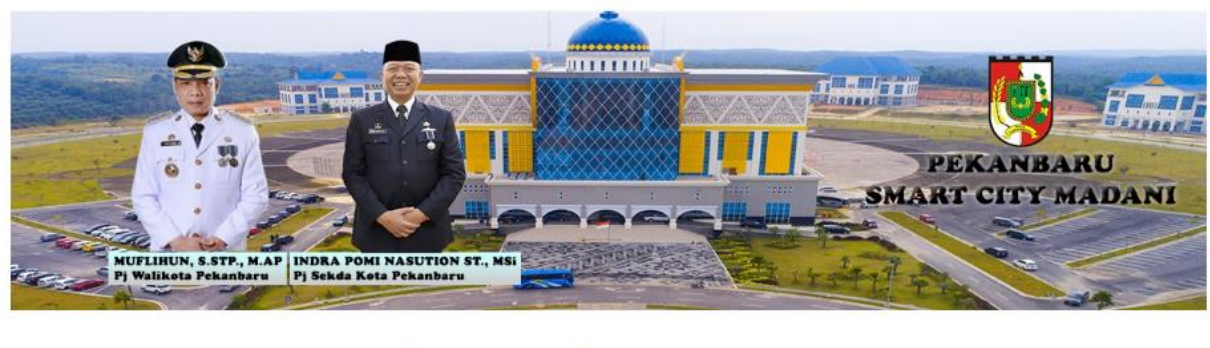

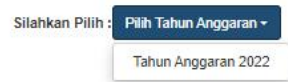

Gambar menu dropdown untuk memilih tahun anggaran

Jika setelah tahun anggaran dipilih maka akan tampil halaman awal dari aplikasi e-KA Tersebut:

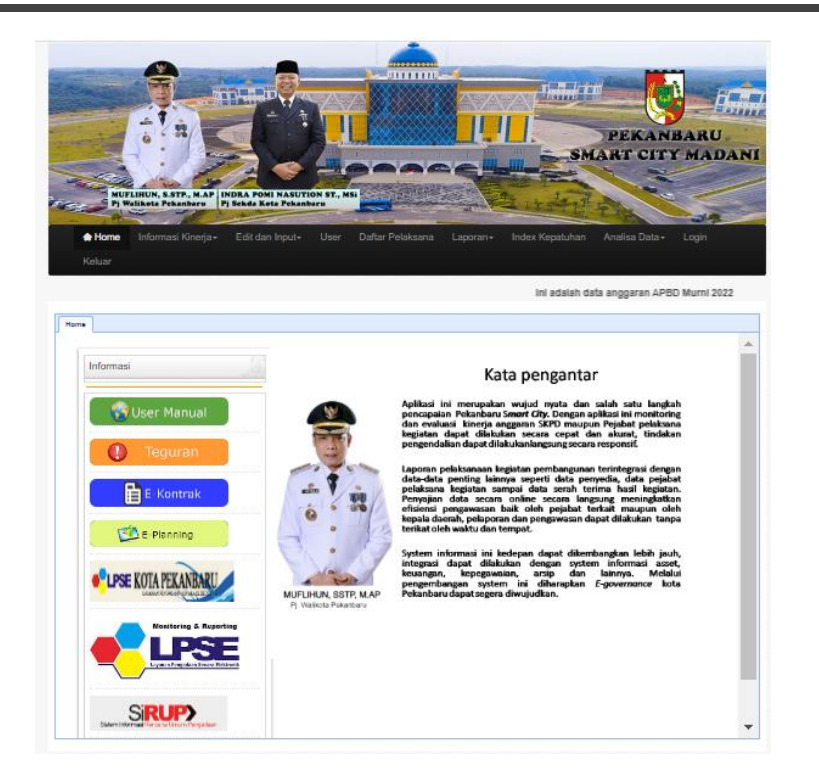

Gambar Tampilan Awal Aplikasi e-KA

2. Login Aplikasi

Untuk Masuk ke menu Kasubbag maka harus melalui tahapan login, klik menu login pada tampilan awal aplikasi e-KA, jika berhasil maka akan tampil seperti berikut:

| CVA                                                   |  |
|-------------------------------------------------------|--|
| (e-KA)                                                |  |
|                                                       |  |
| (Evaluaci Kineria Anggaran)                           |  |
| (Evaluasi Kilici ja Aliggalali)                       |  |
|                                                       |  |
| Lusername or email                                    |  |
| Password                                              |  |
|                                                       |  |
| Bagian Administrasi Pembangunan<br>Sekretariat Daerah |  |
|                                                       |  |
|                                                       |  |
|                                                       |  |

Gambar Tampilan Login

Setelah tampil halaman login, maka masukkan *Username* dan *Password* yang telah didapati dengan klik link diatas, Jika Login Berhasil maka akan tampil seperti berikut

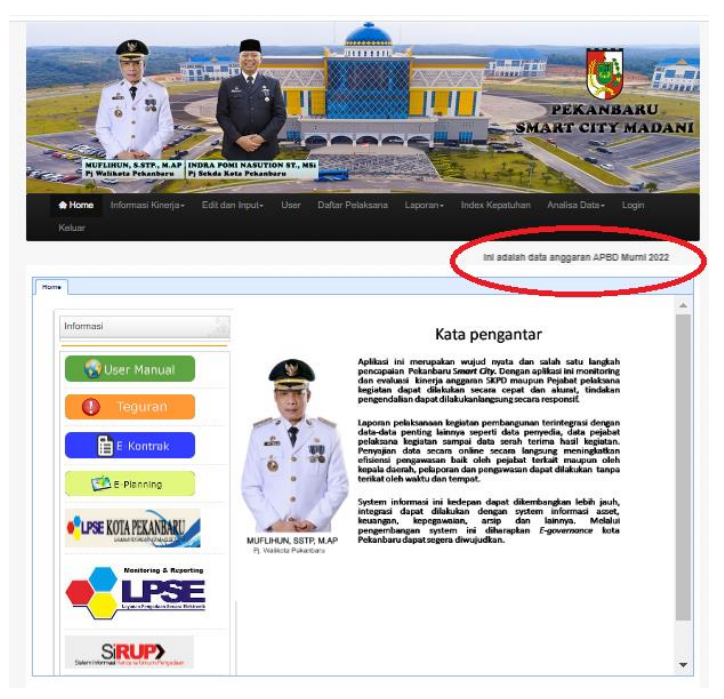

Dan jika login berhasil maka akan tampil nama OPD, Jika Login Gagal Maka Nama OPD Tidak Akan Tampil.

3. Tambah User

Untuk Menambahkan User, langkahnya menyiapkan dahulu SK Pejabat Pengguna Anggaran (PA), Kuasa Pengguna Anggaran (KPA), Pejabat Pembuat Komitmen (PPK) dan Pejabat Pelaksana Teknis Kegiatan (PPTK), kemudian klik menu **user** kemudian akan tampil seperti berikut:

|                          |                                     | -                             |          |               |                   |
|--------------------------|-------------------------------------|-------------------------------|----------|---------------|-------------------|
|                          |                                     |                               |          |               | PEKAN<br>MART CIT |
| Informasi Kinerja+       | Edit dan Input- User                | Daftar Pelaksana              | Laporan+ | Index Kepatuh | an Analisa Data + |
| gune ×                   |                                     |                               |          |               | Selamat Datanç    |
| Data User                |                                     |                               |          |               |                   |
| NIP                      | NAMA<br>Sekretariat Daerah          | SKPD<br>Sekretariat<br>Daerah | JABATAN  | TELEPON       | AKSI              |
| 199411242017081001       | HEGL NOVENDRA S.STP                 | Sekretariat<br>Daerah         | PPTK     |               | 9 (P)             |
| 19860318 201503 1<br>003 | AHMAD FIKRI NASRUN, S.IP            | Sekretariat<br>Daerah         | ретк     |               | 9 (P)             |
| 19670520 198903 2<br>006 | HJ. MIFTA NURAWATI<br>MATIN, SH. MH | Sekretariat<br>Daerah         | РРТК     | -             | 8 (2)             |
| 19831005 201409<br>2004  | DINA RUSIANA, SH.,MH                | Sekretariat<br>Daerah         | ретк     | -             | 9 (P)             |
| 19830410 201102 1<br>001 | MUHAMMAD BOBY ASLAN, SH             | Sekretariat<br>Daerah         | PPTK     | -             | 9 (D)             |
| 197306292005012004       | RENI ASTINA, SE                     | Sekretariat<br>Daerah         | PPTK     | -             | 9 (D)             |
| 19820902 201001 2        |                                     | Sekretariat                   | -        |               | PLIPI             |
| 010                      | SANLA ARMEN, SP                     | Deerah                        | PP1K     | -             | 8                 |

## Tampilan awal menu user

Langkah-langkah penggunaan menu User

A. Tambah User

Untuk melakukan penambahan User dengan cara klik tulisan Tambah User

| Data User                |                                                |                                                |         |              |       |
|--------------------------|------------------------------------------------|------------------------------------------------|---------|--------------|-------|
| Tambah data              |                                                |                                                |         |              |       |
| (NIP)                    | NAMA                                           | SKPD                                           | JABATAN | TELEPON      | AKSI  |
|                          | BADAN PENGELOLA<br>KEUANGAN DAN ASET<br>DAERAH | BADAN PENGELOLA<br>KEUANGAN DAN ASET<br>DAERAH |         |              | 0,0,0 |
| 19640529<br>198603 1 003 | Drs. H. SYOFFAIZAL, M,SI                       | BADAN PENGELOLA<br>KEUANGAN DAN ASET<br>DAERAH | РА      | 52)<br>-     | D.D.8 |
| 19691122<br>199003 2 002 | HJ. YULIANIS, S. Sos, M. SI                    | BADAN PENGELOLA<br>KEUANGAN DAN ASET<br>DAERAH | КРА     |              | 2,0,0 |
| 19801113<br>200902 1 005 | SUKARDI YASIN, SE,.                            | BADAN PENGELOLA<br>KEUANGAN DAN ASET<br>DAERAH | кра     | ( <b>a</b> ) | 2,0,0 |
| 19870921<br>201001 2 011 | RISKI EMILIA FIRDAUS, SE                       | BADAN PENGELOLA<br>KEUANGAN DAN ASET<br>DAERAH | КРА     | •            | P.0.9 |
| 19750709<br>199403 1 001 | TENGKU MUZAHAR, SE, M.<br>Si                   | BADAN PENGELOLA<br>KEUANGAN DAN ASET<br>DAERAH | КРА     |              | 2,0,0 |
| 19691122<br>199003 2 002 | HJ. YULIANIS, S. Sos, M. Si                    | BADAN PENGELOLA<br>KEUANGAN DAN ASET<br>DAERAH | ррқ     |              | 21018 |

Kemudian isi form yang telah disediakan, dan isikan semua pejabat sesuai dengan SK Pejabat tadi

| ne Penggun | ina ×                    |    |                                                |                      |                                       |         |         |       |  |
|------------|--------------------------|----|------------------------------------------------|----------------------|---------------------------------------|---------|---------|-------|--|
|            | Data User                |    |                                                |                      |                                       |         |         |       |  |
|            | FORM ENTRI               |    |                                                |                      |                                       |         |         | x     |  |
|            | NIP                      | 4  |                                                | ×                    |                                       |         |         |       |  |
|            | Nama                     | 1  |                                                | ×                    |                                       |         |         |       |  |
|            | Email                    | :  |                                                | ×                    |                                       |         |         |       |  |
|            | Telpon                   | :  |                                                | ×                    |                                       |         |         |       |  |
|            | SKPD                     | :  | Pilih Daftar SKPD                              | *                    |                                       |         |         |       |  |
|            | Username                 | :  |                                                | ×                    |                                       |         |         |       |  |
|            | Password                 | :[ |                                                | ×                    |                                       |         |         |       |  |
|            | Akses                    | :  |                                                | ~                    |                                       |         |         |       |  |
|            | Jabatan                  | :  |                                                | ~                    |                                       |         |         |       |  |
|            | TAMBAH DAT               | A  |                                                |                      |                                       |         |         |       |  |
|            | Tambah data              |    |                                                |                      |                                       |         |         |       |  |
|            | NIP                      |    | NAMA                                           |                      | SKPD                                  | JABATAN | TELEPON | AKSI  |  |
|            |                          |    | BADAN PENGELOLA<br>KEUANGAN DAN ASET<br>DAERAH | BADA<br>KEUA<br>DAER | IN PENGELOLA<br>INGAN DAN ASET<br>IAH |         |         | 0,0,9 |  |
|            | 19640529<br>198603 1 003 |    | Drs. H. SYOFFAIZAL, M,SI                       | BADA<br>KEUA<br>DAER | IN PENGELOLA<br>INGAN DAN ASET<br>IAH | PA      | ŝ       | D1018 |  |
|            | 10001100                 |    |                                                | BADA                 | N PENGELOLA                           |         |         | 1953  |  |

B. Ubah User

Klik tombol ubah seperti Berikut

| Pengguna |                          |                                                |                                                |         |         |               |
|----------|--------------------------|------------------------------------------------|------------------------------------------------|---------|---------|---------------|
|          | Data User                |                                                |                                                |         |         |               |
|          | Tambah_data              |                                                |                                                |         |         |               |
|          | NIP                      | NAMA                                           | SKPD                                           | JABATAN | TELEPON | AKSI          |
|          | 41                       | BADAN PENGELOLA<br>KEUANGAN DAN ASET<br>DAERAH | BADAN PENGELOLA<br>KEUANGAN DAN ASET<br>DAERAH | -       |         | 2 <b>()</b> • |
|          | 19640529<br>198603 1 003 | Drs. H. SYOFFAIZAL, M,SI                       | BADAN PENGELOLA<br>KEUANGAN DAN ASET<br>DAERAH | PA      | -27     | 2,0,9         |
|          | 19691122<br>199003 2 002 | HJ. YULIANIS, S. Sos, M. Si                    | BADAN PENGELOLA<br>KEUANGAN DAN ASET<br>DAERAH | кра     | •       | D.0.9         |
|          | 19801113<br>200902 1 005 | SUKARDI YASIN, SE,.                            | BADAN PENGELOLA<br>KEUANGAN DAN ASET<br>DAERAH | кра     |         | 21019         |
|          | 19870921<br>201001 2 011 | RISKI EMILIA FIRDAUS, SE                       | BADAN PENGELOLA<br>KEUANGAN DAN ASET<br>DAERAH | кра     |         | P.0.9         |
|          | 19750709<br>199403 1 001 | TENGKU MUZAHAR, SE, M.<br>SI                   | BADAN PENGELOLA<br>KEUANGAN DAN ASET<br>DAERAH | кра     |         | P.0.9         |
|          | 19691122<br>199003 2 002 | Hj. YULIANIS, S. Sos, M. Si                    | BADAN PENGELOLA<br>KEUANGAN DAN ASET<br>DAERAH | ррқ     |         | 2,0,9         |
|          | Total 7 Record : 1       | Page : 1                                       |                                                |         |         |               |

Setelah tombol ubah di klik maka akan tampil data user yang akan di ubah Jika ada perubahan dari data tersebut, maka langkah selanjutnya memilih

| Pengguna | 8.8                      |                                                |                                                |         |         |        |  |
|----------|--------------------------|------------------------------------------------|------------------------------------------------|---------|---------|--------|--|
|          | Data User                |                                                |                                                |         |         |        |  |
|          | FORM EDIT X              |                                                |                                                |         |         |        |  |
|          | NIP                      | : +                                            | -                                              |         |         |        |  |
|          | Nama                     | BADAN PENGELOLA KEUANG                         | BAN BE                                         |         |         |        |  |
|          | Email                    | 1 -                                            | ~                                              |         |         |        |  |
|          | Telpon                   | : [ +                                          | ~                                              |         |         |        |  |
|          | SKPD                     | : 3.00.02.02.    BADAN PENGEL                  | .c •                                           |         |         |        |  |
|          | Username                 | : kasubag41                                    | 1                                              |         |         |        |  |
|          | Password                 | ŧ.[                                            | ×                                              |         |         |        |  |
|          | Akses                    | : Kasubag                                      | ~                                              |         |         |        |  |
|          | Jabatan                  | ÷[                                             | ~                                              |         |         |        |  |
|          | EDIT                     |                                                |                                                |         |         |        |  |
|          | Tambah data              |                                                |                                                |         |         |        |  |
|          | NIP                      | NAMA                                           | SKPD                                           | JABATAN | TELEPON | AKSI   |  |
|          | (8.)                     | BADAN PENGELOLA<br>KEUANGAN DAN ASET<br>DAERAH | BADAN PENGELOLA<br>KEUANGAN DAN ASET<br>DAERAH | e -     | 27      | 2,0,9  |  |
|          | 19640529<br>198603 1 003 | Drs. H. SYOFFAIZAL, M,SI                       | BADAN PENGELOLA<br>KEUANGAN DAN ASET<br>DAERAH | PA      | 3       | P.().9 |  |
|          | 10601122                 |                                                | BADAN PENGELOLA                                |         |         | P51    |  |

dropdown akses ke pilihan"-Pilih Akses-" terlebih dahulu, kemudian pilih kasubbag atau pejabat,

| Data User                     |                                                                            |                                                                                                  |         |          |                   |   |
|-------------------------------|----------------------------------------------------------------------------|--------------------------------------------------------------------------------------------------|---------|----------|-------------------|---|
| FORM EDIT                     |                                                                            |                                                                                                  |         |          | 3                 | x |
| NIP                           | 3 (*                                                                       | *                                                                                                |         |          |                   |   |
| Nama                          | BADAN PENGELOLA KEUANG                                                     | AN DE                                                                                            |         |          |                   |   |
| Email                         | 1                                                                          | 1                                                                                                |         |          |                   |   |
| Telpon                        | ±[                                                                         | 4                                                                                                |         |          |                   |   |
| SKPD                          | : 3.00.02.02.    BADAN PENGEL                                              | c 🕶                                                                                              |         |          |                   |   |
| Username                      | : kasubag41                                                                | 4                                                                                                |         |          |                   |   |
| Password                      | 1                                                                          | ×                                                                                                |         |          |                   |   |
| Akses                         | : Casubag                                                                  | ~                                                                                                |         |          |                   |   |
| Jabatan                       | - Pith Akses -<br>Kasubag                                                  |                                                                                                  |         |          |                   |   |
| EDIT                          | Pejabat                                                                    |                                                                                                  |         |          |                   |   |
| Tambah data                   |                                                                            |                                                                                                  |         |          |                   | _ |
| NTD                           | NAMA                                                                       | SKPD                                                                                             | JABATAN | TELEPON  | AKSI              |   |
|                               |                                                                            |                                                                                                  |         |          | []                |   |
|                               | BADAN PENGELOLA<br>KEUANGAN DAN ASET<br>DAERAH                             | BADAN PENGELOLA<br>KEUANGAN DAN ASET<br>DAERAH                                                   |         | <i>े</i> | C1318             |   |
| -<br>19640529<br>198603 1 003 | BADAN PENGELOLA<br>KEUANGAN DAN ASET<br>DAERAH<br>Drs. H. SYOFFAIZAL, M,SI | BADAN PENGELOLA<br>KEUANGAN DAN ASET<br>DAERAH<br>BADAN PENGELOLA<br>KEUANGAN DAN ASET<br>DAERAH | РА      | а<br>а   | 된 <sup>1018</sup> |   |

| una ×       |                                      |                                                |         |         |       |  |
|-------------|--------------------------------------|------------------------------------------------|---------|---------|-------|--|
| Data User   |                                      |                                                |         |         |       |  |
| FORM EDIT   |                                      |                                                |         |         | x     |  |
| NIP         | t -                                  | ~                                              |         |         |       |  |
| Nama        | BADAN PENGELOLA KEUANG               | AN-B                                           |         |         |       |  |
| Email       | 1 -                                  | -                                              |         |         |       |  |
| Telpon      | 1 -                                  | 4                                              |         |         |       |  |
| SKPD        | : 3.00.02.02.    BADAN PENGEL        | c •                                            |         |         |       |  |
| Username    | : kasubag41                          | 4                                              |         |         |       |  |
| Password    |                                      | ×                                              |         |         |       |  |
| Akses       | . Pejabat                            | -                                              |         |         |       |  |
| Jabatan     | : PA                                 | ~ )                                            |         |         |       |  |
| EDIT        |                                      |                                                |         |         |       |  |
| Tambah data |                                      |                                                |         |         |       |  |
| NIP         | NAMA                                 | SKPD                                           | JABATAN | TELEPON | AKSI  |  |
|             | BADAN PENGELOLA<br>KEUANGAN DAN ASET | BADAN PENGELOLA<br>KEUANGAN DAN ASET<br>DAERAH | 5       |         | 0,0,9 |  |
| <u>*</u>    | DAERAH                               |                                                |         |         |       |  |

Jika sudah melakukan Ubah user kemudian klik tombol edit

C. Hapus User

Klik tombol Hapus seperti Berikut

| Data User                |                                                |                                                |         |         |       |  |  |
|--------------------------|------------------------------------------------|------------------------------------------------|---------|---------|-------|--|--|
| Data Osci                |                                                |                                                |         |         |       |  |  |
| Tambah data              |                                                |                                                |         |         |       |  |  |
| NIP                      | NAMA                                           | SKPD                                           | JABATAN | TELEPON | AKSI  |  |  |
|                          | BADAN PENGELOLA<br>KEUANGAN DAN ASET<br>DAERAH | BADAN PENGELOLA<br>KEUANGAN DAN ASET<br>DAERAH |         |         | 2.00  |  |  |
| 19640529<br>198603 1 003 | Drs. H. SYOFFAIZAL, M,SI                       | BADAN PENGELOLA<br>KEUANGAN DAN ASET<br>DAERAH | PA      |         | 21019 |  |  |
| 19691122<br>199003 2 002 | Hj. YULIANIS, S. Sos, M. Si                    | BADAN PENGELOLA<br>KEUANGAN DAN ASET<br>DAERAH | кра     |         | D.D.9 |  |  |
| 19801113<br>200902 1 005 | SUKARDI YASIN, SE,.                            | BADAN PENGELOLA<br>KEUANGAN DAN ASET<br>DAERAH | кра     |         | D.D.9 |  |  |
| 19870921<br>201001 2 011 | RISKI EMILIA FIRDAUS, SE                       | BADAN PENGELOLA<br>KEUANGAN DAN ASET<br>DAERAH | кра     | 2       | D.D.9 |  |  |
| 19750709<br>199403 1 001 | TENGKU MUZAHAR, SE, M.<br>SI                   | BADAN PENGELOLA<br>KEUANGAN DAN ASET<br>DAERAH | кра     |         | 2.0.9 |  |  |
| 19691122<br>199003 2 002 | HJ. YULIANIS, S. Sos, M. Si                    | BADAN PENGELOLA<br>KEUANGAN DAN ASET<br>DAERAH | РРК     |         | 0,0,9 |  |  |
|                          |                                                |                                                |         |         |       |  |  |

## 4. Tambah Pejabat

Untuk Menambahkan Data Pejabat, kemudian klik menu Edit dan Input => Pejabat kemudian akan tampil seperti berikut:

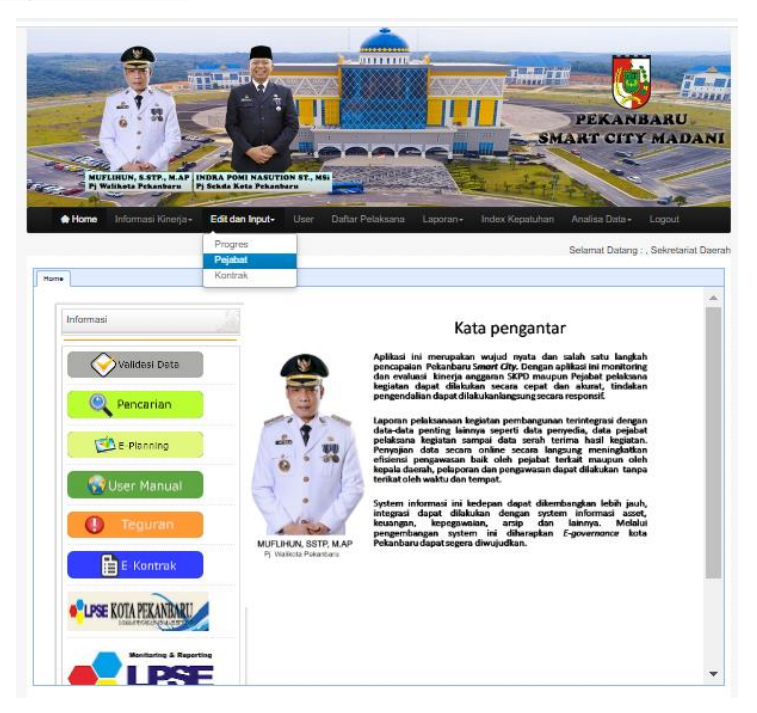

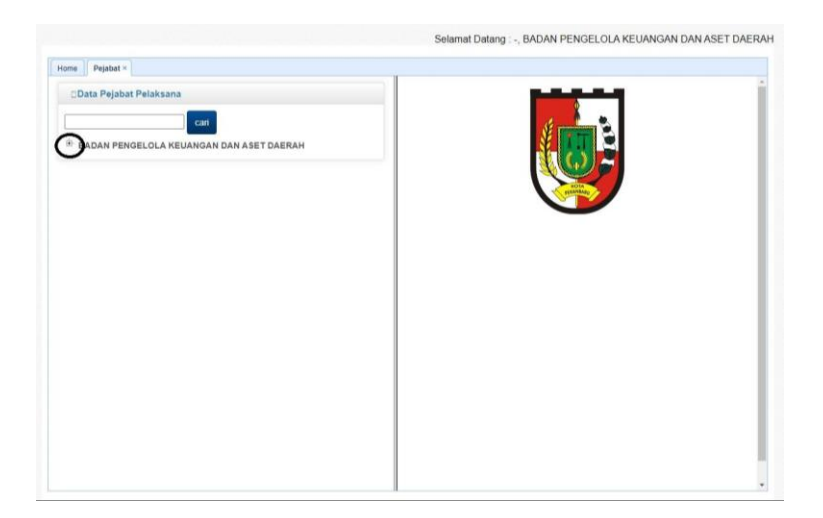

Jika berhasil, maka klik tanda tambah (+) di samping nama OPD untuk mencari nama PRogram Kegiatan, kemudian klik nama program tersebut

Jika setelah di klik maka langkah selanjutnya adalah memilih pejabat untuk setiap

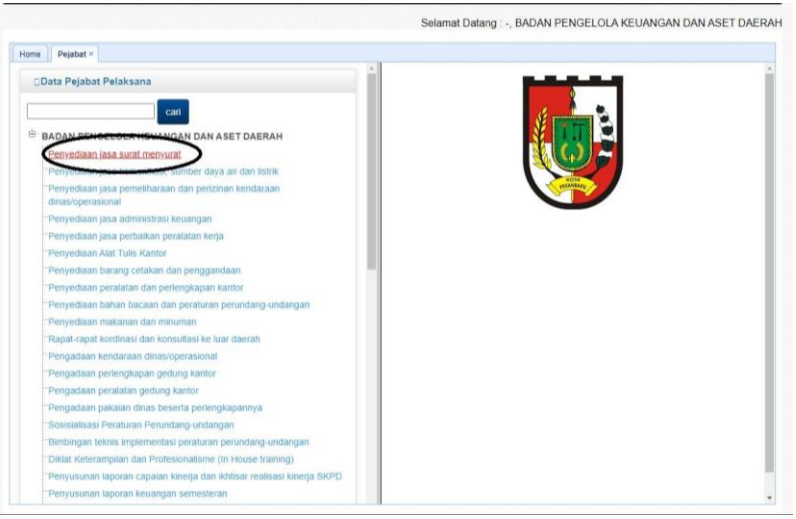

program kegiatan yang sesuai dengan SK Pejabat di setiap OPD Masing-masing

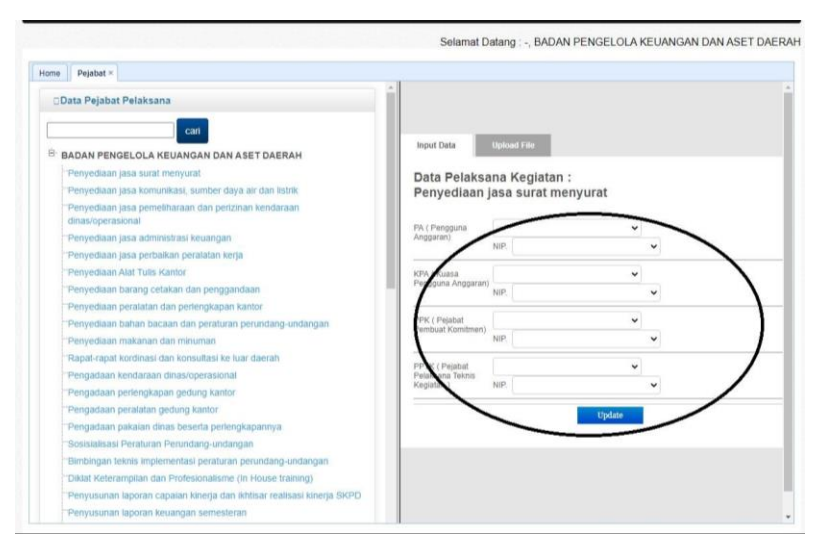